## FATTURA ELETTRONICA VERSO PUBBLICA AMMINISTRAZIONE

Impostazione anagrafica pubblica amministrazione

| 譅 P | 🐮 Proprietà - Clienti/Fornitori: I.S.I.S. L. CALABRESE - P. LEVI         |                                             |  |  |  |  |  |  |  |  |  |  |
|-----|--------------------------------------------------------------------------|---------------------------------------------|--|--|--|--|--|--|--|--|--|--|
|     | ✓ OK       X Annulla       ™ Nuovo       S       Dichiarazione d'Intento |                                             |  |  |  |  |  |  |  |  |  |  |
| Q   | Generale Cliente                                                         | Fornitore                                   |  |  |  |  |  |  |  |  |  |  |
|     | Contatto                                                                 | Cod. Contatto                               |  |  |  |  |  |  |  |  |  |  |
| 55  | Cliente                                                                  | Cod. Cliente 01264 Data cessazione / / 🛐    |  |  |  |  |  |  |  |  |  |  |
|     | Fornitore                                                                | Cod. Fornitore 01238 Data cessazione / / 15 |  |  |  |  |  |  |  |  |  |  |
|     | Ragione Sociale                                                          | ISTITUTO SCOLASTICO                         |  |  |  |  |  |  |  |  |  |  |
|     | Indirizzo                                                                | STRADA MORA, 58                             |  |  |  |  |  |  |  |  |  |  |
| \$  |                                                                          |                                             |  |  |  |  |  |  |  |  |  |  |
|     | C.A.P.                                                                   | 37000 Località SAN SAVERO Provincia VR      |  |  |  |  |  |  |  |  |  |  |
|     | Partita IVA                                                              | Telefono                                    |  |  |  |  |  |  |  |  |  |  |
|     | Codice fiscale                                                           | 90010060235 FAX                             |  |  |  |  |  |  |  |  |  |  |
|     | Indirizzo e-mail                                                         | Lingua                                      |  |  |  |  |  |  |  |  |  |  |
|     | Utente e-mail                                                            | Stato ITALIA 💌                              |  |  |  |  |  |  |  |  |  |  |
|     | Indirizzo e-mail PEC                                                     | Valuta EURO 💌                               |  |  |  |  |  |  |  |  |  |  |
|     | Note                                                                     |                                             |  |  |  |  |  |  |  |  |  |  |
|     |                                                                          | Data inserimento 17/12/2012                 |  |  |  |  |  |  |  |  |  |  |
|     |                                                                          | Data variazione 30/01/2019 13:              |  |  |  |  |  |  |  |  |  |  |
|     |                                                                          |                                             |  |  |  |  |  |  |  |  |  |  |

Inserire nel campo Cod. ufficio PA il codice univoco fornito dalla pubblica amministrazione.

I dati obbligatori sono: Ragione Sociale, Indirizzo, CAP, Località, Provincia, Cod. ufficio PA

Per la Partita IVA: scrivere Stato Partita IVA (IT) e numero Partita IVA negli appositi campi.

Qualora l'Ente abbia SOLO Codice Fiscale che inizia per 8 o per 9 i campi della Partita IVA devono essere lasciati vuoti, si compila <u>solo ed esclusivamente</u> il campo del Codice Fiscale.

| 譅 ·      | Proprietà - Clienti/Fornitori: I.S.I.S. L. CALABRESE - P. LEVI                                                                                                    |                  |
|----------|----------------------------------------------------------------------------------------------------|------------------|
|          | OK X Annulla <sup>*</sup> Nuovo <sup>3</sup> Dichiarazione d'Intento     Generale Cliente Fornitore                                                                                                    | Ø                |
|          | Agente 1 Categoria Clienti Italia Agente 2 Zona                                                                                                    | ▼<br>▼<br>ortato |
|          | Pag. e Banche       Iva/co.ge       Dati spediz.       Dati fatt.       Note doc.       Intra       Contatti       Dati fisc.         Stabile organizzazione in Italia per dienti esteri       Persona Fisica       Persona Fisica |                  |
| к.<br>К. | Indirizzo     Nome       C.A.P.     Località     Cognome                                                                                                    |                  |
|          | Provincia Cod.Nazione Sesso C M                                                                                                    | CF               |
|          | Rappresentante Fiscale                                                                                                    |                  |
|          | Partita IVA Riferimento Ammin                                                                                                    | strazione        |
|          | Denominaz.                                                                                                    | e                |
|          | Nome     Cognome     Persona Fisica       Fattura Analog                                                                                                    | ica              |
|          |                                                                                                    |                  |

Nella pagina Cliente > Dati Fiscali è possibile inserire (SE RICHIESTO DALLA PA) il tag 1.2.6 Riferimento Amministrazione

Impostazione dati SE richiesti dalla PA

2.1.2 <DatiOrdineAcquisto> Blocco contenente le informazioni relative all'ordine di acquisto Il campo IdDocumento (che sta per numero ordine) è OBBLIGATORIO

2.1.3 <DatiContratto> Blocco contenente le informazioni relative al contratto Il campo IdDocumento (che sta per numero contratto) è OBBLIGATORIO

2.1.4 <DatiConvenzione> Blocco contenente le informazioni relative alla convenzione Il campo IdDocumento (che sta per numero convenzione) è OBBLIGATORIO

2.1.5 <DatiRicezione> Blocco contenente le informazioni relative ai dati presenti sul sistema gestionale in uso presso
 la PA (Agenzie Fiscali) riguardanti la fase di ricezione
 Il campo IdDocumento è OBBLIGATORIO

2.1.6 <DatiFattureCollegate> Blocco contenente le informazioni relative alle fatture precedentemente trasmesse e alle quali si collega il documento presente; riguarda i casi di invio di nota di credito e/o di fatture di conguaglio a fronte di precedenti fatture di acconto

Il campo IdDocumento (che serve per indicare il numero della fattura a cui si fa riferimento) è OBBLIGATORIO

Se la PA richiede la compilazione di uno dei blocchi sopra citati, i campi a disposizione in Teseo negli ordini e nei documenti si trovano nell'ultima pagina denominata "Fattura Elettronica".

| 龗          | Proprietà - Ordine cliente                                                                                              |  |  |  |  |  |  |  |  |  |  |
|------------|----------------------------------------------------------------------------------------------------|--|--|--|--|--|--|--|--|--|--|
| <b>V</b>   | 🗸 OK 🔀 Annulla  Nuovo 🚯 📇 Stampa 🐚 🐚 🎌 Nuova Riga 🕾 Elimina Riga 🕼 Salda Riga 🔤 Riapri Riga 🖤 Stampa Etichette Articoli |  |  |  |  |  |  |  |  |  |  |
| 0          | Ordine Pag. /Consegna Note Fattura Elettronica                                                                          |  |  |  |  |  |  |  |  |  |  |
| Q          |                                                                                                    |  |  |  |  |  |  |  |  |  |  |
| 2          | Tipo VId Documento V Data V Num Item V Cod Commessa Convenzione V CIG V CUP V                                           |  |  |  |  |  |  |  |  |  |  |
|            |                                                                                                    |  |  |  |  |  |  |  |  |  |  |
|            | DatiOrdineAcquisto (2.1.2)                                                                                              |  |  |  |  |  |  |  |  |  |  |
| <u>1</u>   | DatiContratto (2.1.3)                                                                                                   |  |  |  |  |  |  |  |  |  |  |
| • •        | DatiConvenzione (2.1.4)                                                                                                 |  |  |  |  |  |  |  |  |  |  |
|            | Datikicezione (2.1.5)                                                                                                   |  |  |  |  |  |  |  |  |  |  |
|            | Datir-attureCollegate (2.1.6)                                                                                           |  |  |  |  |  |  |  |  |  |  |
|            |                                                                                                    |  |  |  |  |  |  |  |  |  |  |
| 記録         |                                                                                                    |  |  |  |  |  |  |  |  |  |  |
| 論論         | Proprieta - Documenti ai Speaizione                                                                                     |  |  |  |  |  |  |  |  |  |  |
| <b>v</b> ( | DK 🔀 Annulla 👘 Nuovo 🚯 🖺 Stampa 🏝 Stampa Fattura Immediata 🖂 Fattura 🌒 Mappa Google 💷 Stampa Etichette Articoli         |  |  |  |  |  |  |  |  |  |  |
|            | Doc. Cons Pag/Cons, Note Fattura Elettronica                                                                            |  |  |  |  |  |  |  |  |  |  |
| <u>~</u>   |                                                                                                    |  |  |  |  |  |  |  |  |  |  |
| Ē          | Tipo VII d Documento V Data VINum Item V Cod Commessa Convenzione VICIG VICUP V                                         |  |  |  |  |  |  |  |  |  |  |
| \$         |                                                                                                    |  |  |  |  |  |  |  |  |  |  |
| ₫¥.        | DatiContratto (2.1.3)                                                                                                   |  |  |  |  |  |  |  |  |  |  |
|            | DatiConvenzione (2.1.4)                                                                                                 |  |  |  |  |  |  |  |  |  |  |
|            | DatiRicezione (2.1.5)                                                                                                   |  |  |  |  |  |  |  |  |  |  |
| 1          | DatiFattureCollegate (2.1.6)                                                                                            |  |  |  |  |  |  |  |  |  |  |

Per inserire una nuova riga bisogna fare click di destra > Nuovo, scegliere il blocco interessato e poi compilare i campi interessati. I campi CIG e CUP sono disponibili per tutti i blocchi. Ricordiamo che per qualsiasi blocco il campo Id Documento è OBBLIGATORIO.

## N.B. I campi aggiuntivi precedentemente utilizzati NON devono più essere usati.

E' possibile inserire più di un blocco sia negli ordini che nei documenti.

•

| 🗱 Proprietà - Ordini |                                                          |            |            |                             |           |           |                |  |  |  |  |
|----------------------|----------------------------------------------------------|------------|------------|-----------------------------|-----------|-----------|----------------|--|--|--|--|
|                      | 🖌 🗸 🖌 🕹 🖉 Vuovo 🖏 📇 Stampa 🐚 🌇 Yuova Riga 🖶 Elimina Riga |            |            |                             |           |           |                |  |  |  |  |
| Q                    | Q Ordine Pag./Consegna Note Fattura Elettronica          |            |            |                             |           |           |                |  |  |  |  |
| 2                    | Tipo 🔽 Id Documento                                      | Data 💌     | Num Item 💌 | Cod Commessa Convenzione    | CIG 💌     | CUP       | Rif Bloccato 💌 |  |  |  |  |
|                      | DatiOrdineAcquisto (2.1.2) 2                             | 20/02/2019 |            |                             | codicecig | codicecup |                |  |  |  |  |
|                      | DatiConvenzione (2.1.4) 4                                | 15/01/2018 |            | codice commessa convenzione |           |           |                |  |  |  |  |
| eð -                 |                                                          |            |            |                             |           |           |                |  |  |  |  |
| ••                   |                                                          |            |            |                             |           |           |                |  |  |  |  |
|                      |                                                          |            |            |                             |           |           |                |  |  |  |  |
| ۲                    |                                                          |            |            |                             |           |           |                |  |  |  |  |

Se inserisco il numero ordine del cliente nel campo Rif. Ordine cliente e la data dell'ordine in Data assunzione, questi vengono automaticamente riportati nella finestra Fatturazione Elettronica.

| 党P                    | roprietà - Ordin | e cliente                                                                      |
|-----------------------|------------------|--------------------------------------------------------------------------------|
|                       | OK X Annul       | a 1 Nuovo 🖚 📇 Stampa 🐚 🀚 1 Nuova Riga 🗗 Elimina Riga                           |
| Q                     | Ordine Pag./Co   | onsegna Note Fattura Elettronica                                               |
| ٩                     | Tipo doc.        | Ordine cliente  Rif. ordine cliente  45                                        |
|                       | N. ordine        | 25 Raggruppamento fatture Note di testata                                      |
|                       | Cliente          | 01264                                                                          |
| <b>1</b>              | Località         | VR                                                                             |
|                       | Mag. prel.       | Centrale Cli. Fatt. 01264 Q. Categ. Clienti Italia                             |
| <u>₿</u>              | Dest. merce      | ▼                                                                              |
| <u> </u>              | Dest. deposito   |                                                                                |
| $\mathbf{\mathbf{V}}$ | Ritiro           | ▼                                                                              |
|                       |                  |                                                                                |
| 2                     |                  | Data caricamento Data assunzione Data consegna Ora N. sett. Consegna tassativa |
| <b>D</b>              |                  |                                                                                |

| 🞬 Proprietà - Ordine cliente |            |                      | ente     | 1.00               |         | -            |                |                          |       | _ |     |   |
|------------------------------|------------|----------------------|----------|--------------------|---------|--------------|----------------|--------------------------|-------|---|-----|---|
|                              | <b>~</b> 0 | )K 🗙 Annulla 📩       | Nuovo    | 🛟 🗎 Stampa         |         | 🕆 Nuova Riga | 🗗 Elimina Riga |                          |       |   |     |   |
|                              | Q          | Ordine Pag./Conseg   | gna Note | Fattura Elettronic | a       |              |                |                          |       |   |     |   |
|                              | ٩          | Тіро                 | •        | Id Documento       | ▼ Data  | ▼ Num        | Item 💌         | Cod Commessa Convenzione | ▼ CIG | • | CUP | • |
|                              |            | DatiOrdineAcquisto ( | (2.1.2)  | 45                 | 20/02/2 | 2019         |                |                          |       |   |     |   |

Se il cliente ha necessità di riportare CIG e CUP nella scadenza RIBA dovrà continuare a compilare i campi aggiuntivi presenti nella testata del documento.

| 瀻     | 離 Proprietà - Documenti |                                        |                                                                           |  |  |  |  |  |  |  |  |
|-------|-------------------------|----------------------------------------|---------------------------------------------------------------------------|--|--|--|--|--|--|--|--|
|       | ОК 🗙 Ап                 | nulla   🕆 Nuovo   🛟   📇 Stampa 📇 Stamp | pa Fattura Immediata 🖅 Fattura 🌍 Mappa Google 月 Stampa Etichette Articoli |  |  |  |  |  |  |  |  |
| Q     | Doc. Cons               | Pag/Cons. Note Fattura Elettronica     |                                                                           |  |  |  |  |  |  |  |  |
|       | Tipo Docum.             | DDT vendita P.A.                       | N.Doc. 000016 Del 30/01/2019 II CIG                                       |  |  |  |  |  |  |  |  |
| -<br> | Cliente                 | 01264 TRANSFER ENLANCEDE FREEZE        | N. Fattura 1/PA Del 30/01/2019 3                                          |  |  |  |  |  |  |  |  |
| a a   |                         | 1                                      | 37029 VR CUP                                                              |  |  |  |  |  |  |  |  |
|       | Dest. Merce             |                                        | Fatt. Interna 1                                                           |  |  |  |  |  |  |  |  |
| ß     | Dest. Merce             |                                        |                                                                           |  |  |  |  |  |  |  |  |

## Scissione dei pagamenti

Affinché le fatture vengano emesse con scissione dei pagamenti (Esigibilità IVA = S) è necessario collegare il codice IVA art.17ter DPR 633/72 all'aliquota iva applicata. Riportiamo sotto un esempio: IVA 22% e in colonna IVA Storno codice IVA art.17ter DPR 633/72.

| N.B. | Codice    | Articolo | U.M. | vl. Q.tà Prezzo |           | Importo |    | 4         | IVA Storno                                             |  |
|------|-----------|----------|------|-----------------|-----------|---------|----|-----------|--------------------------------------------------------|--|
|      | SRVHP0999 |          | Ν.   | 1,00            | 850,00000 | 765,00  | 22 | - IVA 22% | 22PA - Scissione dei pagamenti - art. 17ter DPR 633/72 |  |
|      |           |          |      |                 |           |         |    |           |                                                        |  |

Qualora non si disponga di documenti che applichino in automatico la scissione dei pagamenti (IVA 22% collegata a IVA Storno), è possibile rivolgersi all'assistenza software Teknomaint e richiedere l'impostazione automatica.

N.B. se le fatture/note di credito verso Pubblica Amministrazione fanno parte di un Registro IVA separato rispetto alle vendite "normali" <u>E' NECESSARIO</u> aggiungere un suffisso nel numeratore: da Contabilità e Scadenze > Tabelle > Tabelle di Contabilità > Numeratori inserire nel campo suffisso un valore, ad esempio "/PA"

| 📸 Tabelle di contabilità e IVA - Numeratori |                     |  |      |        |          |            |            |  |  |  |  |
|---------------------------------------------|---------------------|--|------|--------|----------|------------|------------|--|--|--|--|
|                                             | Descrizione         |  | Anno | Numero | Suffisso | Data       | Data agg.  |  |  |  |  |
| is inpriscadenze                            | Vendite split p.    |  | 2016 | 4      | /PA      | 29/04/2016 | 29/04/2016 |  |  |  |  |
| 📃 Stato scadenze                            | Vendite             |  | 2017 | 1      | /PA      | 31/01/2017 | 31/01/2017 |  |  |  |  |
| 📲 Condizioni di pagamento                   | Acquisti            |  | 2018 | 7      | /PA      | 10/12/2018 | 10/12/2018 |  |  |  |  |
| Banche                                      | Vendite autofatture |  | 2019 | 1      | /PA      | 30/01/2019 | 30/01/2019 |  |  |  |  |
| Aliquote IVA                                | Vendite P.A.        |  |      |        |          |            |            |  |  |  |  |
| 🔟 Denuncia IVA periodica                    |                     |  |      |        |          |            |            |  |  |  |  |
| 🔊 IVA agricola                              |                     |  |      |        |          |            |            |  |  |  |  |
| 🌛 Valute                                    |                     |  |      |        |          |            |            |  |  |  |  |
| Bra Numeratori                              |                     |  |      |        |          |            |            |  |  |  |  |